# 

Como acessar e realizar Simulados e Provas online (computador e celular/tablet)

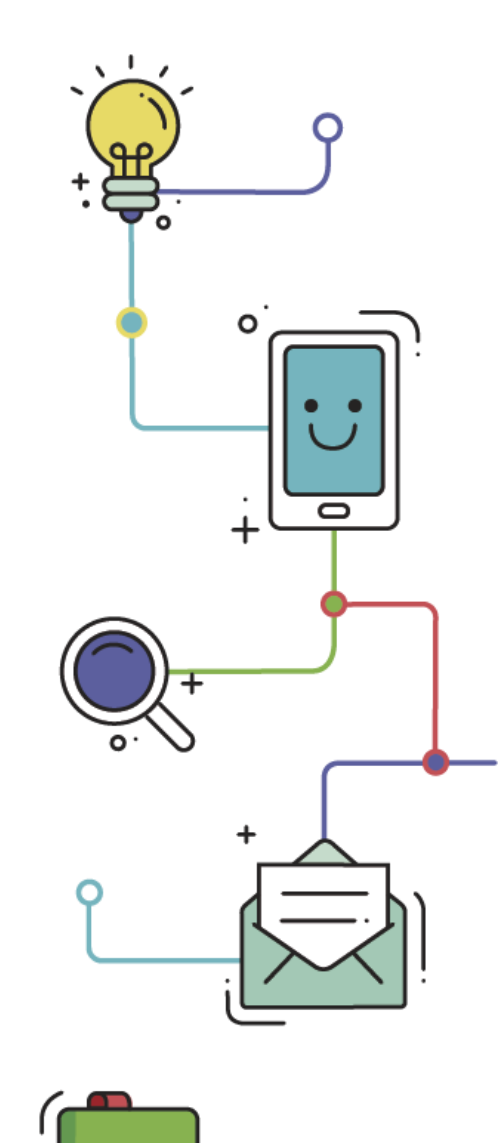

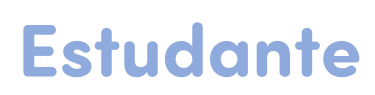

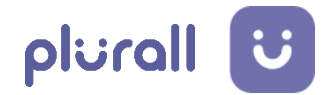

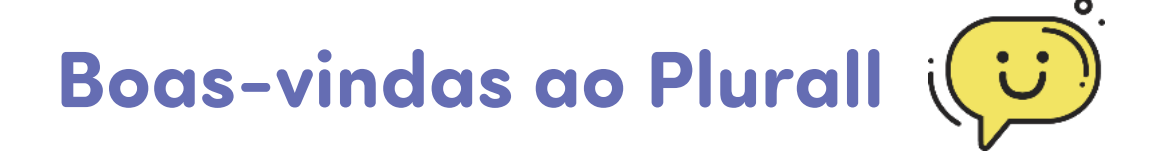

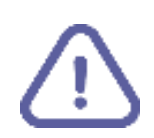

O Plurall é um ambiente virtual de aprendizagem, acessado por estudantes e equipe escolar diariamente, a qualquer hora e em qualquer lugar.

Este tutorial contém o passo a passo para acesso e realização de Simulados e Provas online.

#### **IMPORTANTE – Checklist inicial**

Para realizar os passos desse tutorial, certifique-se que você tenha:

- Um dispositivo com tela grande (computador ou notebook) para melhor visualização das questões, gráficos e imagens contidas no simulado ou prova;
  - Aplicativo do Plurall atualizado, caso o acesso seja por meio de celular ou tablet;

Conexão estável à internet.

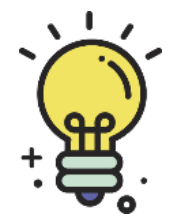

Agora que você já fez o checklist inicial, vamos começar?

www.plurall.net

🗿 🔘 🍳 🎯 🎯 🎯

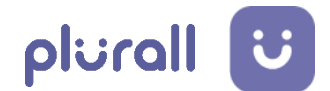

No menu lateral, clique em "Simulados e Provas", e logo em

seguida em "Simulado Somos ENEM";

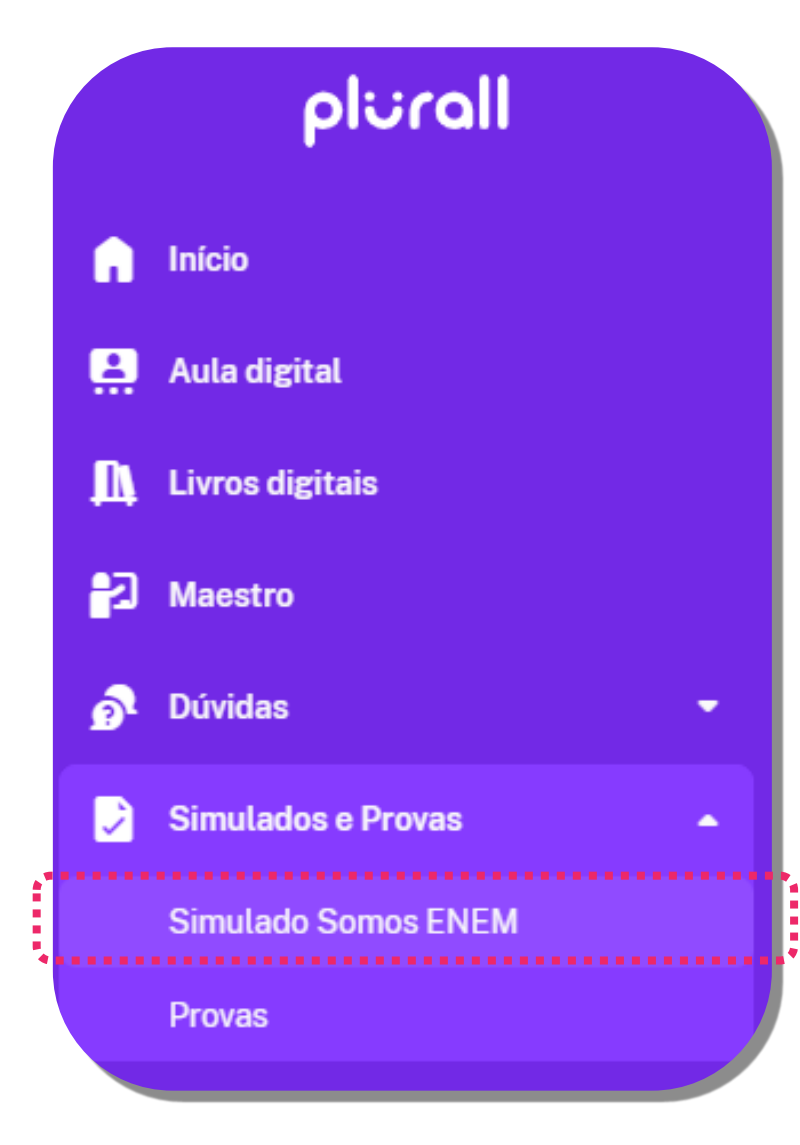

Nesta tela, escolha a prova a ser feita;

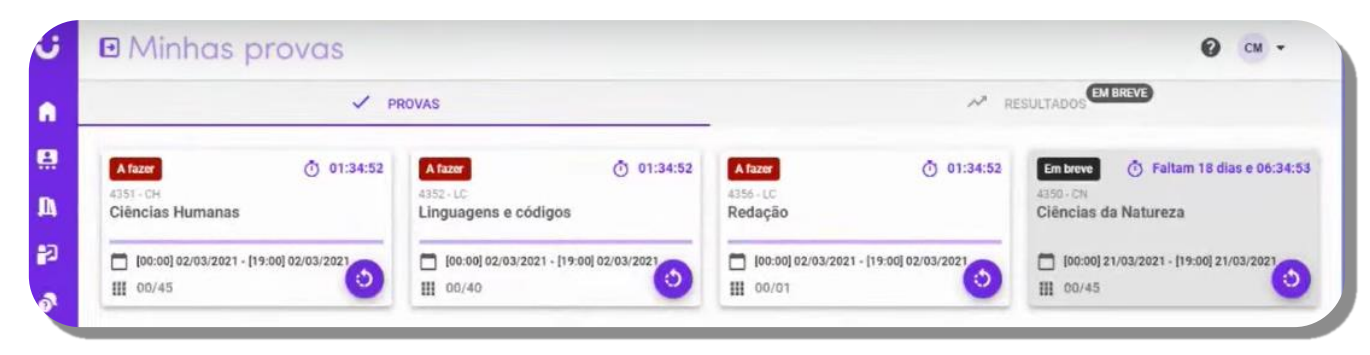

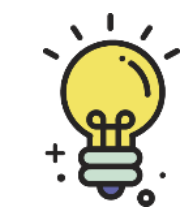

Observe que as provas a serem feitas estão com o status em vermelho, escrito "A fazer".

#### www.plurall.net

#### 🗿 🔘 plural Inetoficial

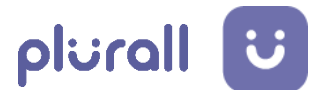

#### Na área "Minhas Provas" é possível acessar suas provas e visualizar os status de cada uma.

|                                                                 | PROVAS                                                         |                                                      | RESULTADOS                                            |                                                                            |  |
|-----------------------------------------------------------------|----------------------------------------------------------------|------------------------------------------------------|-------------------------------------------------------|----------------------------------------------------------------------------|--|
| Feita V [13:59] 24/01/21<br>Avaliação trimestral 21.1<br>Física | Fazendo 00:17:43<br>Símulado Enem 2021<br>Linguagens e Códigos | Fazendo 00:17:43<br>Simulado Enem 2021<br>Matemática | A fazer<br>Simulado Enem 2021<br>Ciências da Natureza | Em breve Faltam 45 dias e 10:37:08<br>Avaliação trimestral 21.1<br>Química |  |
| ☐ [13:00] 24/01/21 - [14:00] 24/01/21                           | <b>[17:00] 24/01/21- [18:00] 24/01/21 15/45</b>                | ☐ [18:00] 24/01/21- [19:00] 24/01/21                 | ☐ [19:00] 24/01/21 - [21:00] 24/01/21                 | ☐ [13:00] 05/02/21 - [14:00] 05/02/21 ₩ 00/10                              |  |

Veja a legenda para cada etapa das provas:

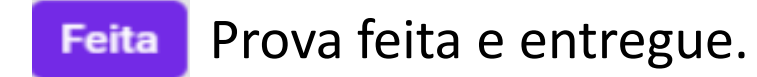

A fazer Prova disponível para ser feita.

Aplicação da prova que você não fez. Expirada

Provas futuras. Em breve

Fazendo

Prova que começou a ser feita e que há possibilidade de retomar, dentro do tempo estipulado.

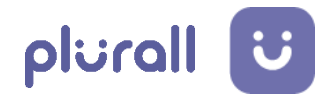

**4**. Clique na prova desejada para iniciá-la;

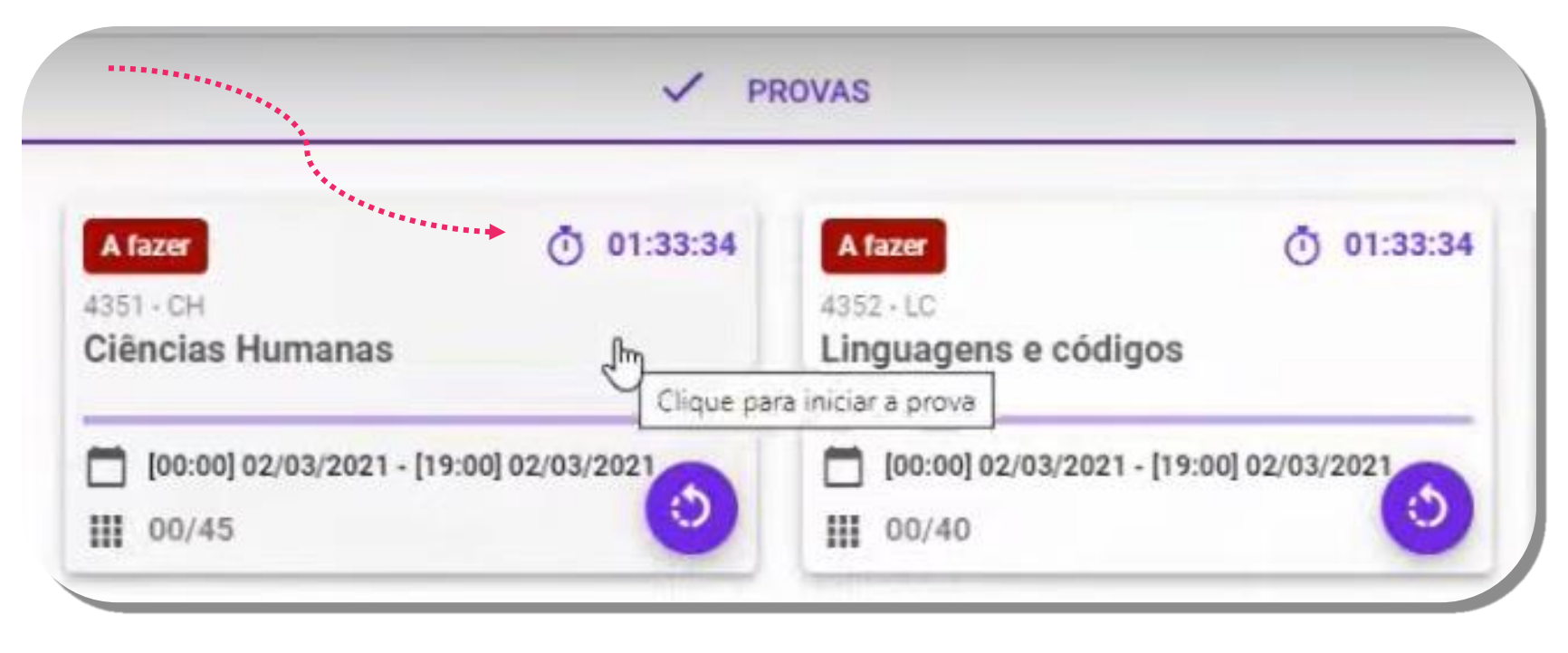

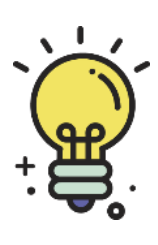

Provas e simulados poderão ser respondidos por bloco, de acordo com as disciplinas. Em provas que contêm língua estrangeira, você deve responder apenas uma das opções de língua escolhida.

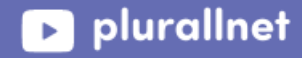

5.

1

Leia atentamente as instruções de aplicação disponíveis em cada prova. Após a leitura, selecione cada instrução e, logo em seguida, clique em "Concordo".

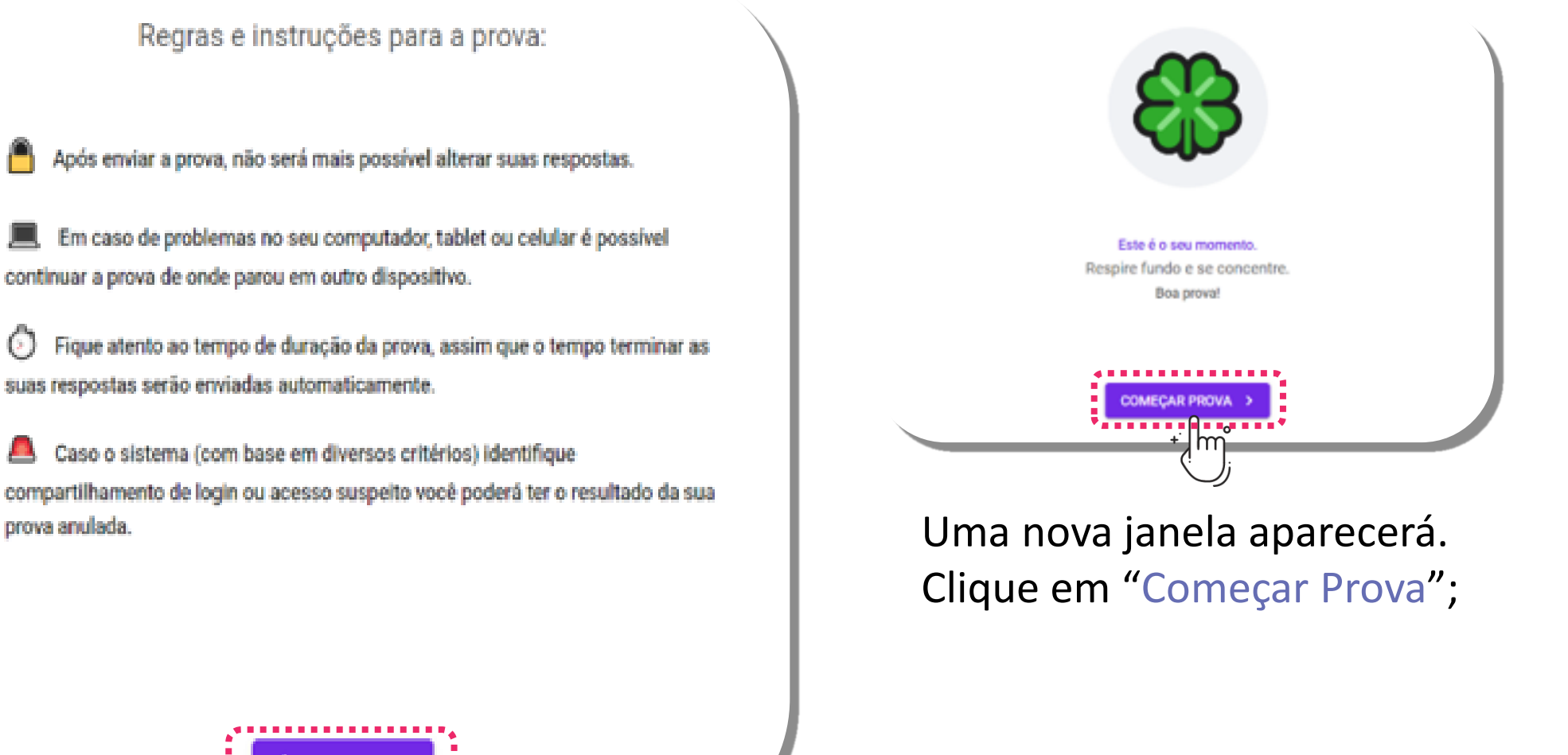

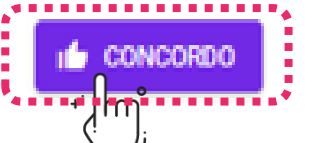

#### www.plurall.net

#### 🧿 💿 💿 🎯 🎯 🎯

近 @plurallnet

plurall

plurallnet

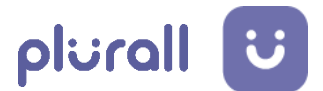

# Para sair de um bloco na versão computador, clique no ícone indicado;

| Prova da Test | ie                        | Ṓ ТЕМРО | UUESTÕES | ENVIAR P | ROVA |
|---------------|---------------------------|---------|----------|----------|------|
|               | Questão 1                 |         |          | П        |      |
|               | Selecione a opção correta |         |          |          |      |
| m.            | A 🔿 d                     |         |          | •••      |      |
| リ             | ВОс                       |         |          |          |      |
|               | C () e                    |         |          |          |      |
|               | D 🔿 a                     |         |          |          |      |
|               | E 🔿 b                     |         |          |          |      |

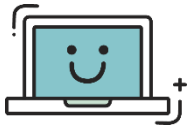

plurallnet

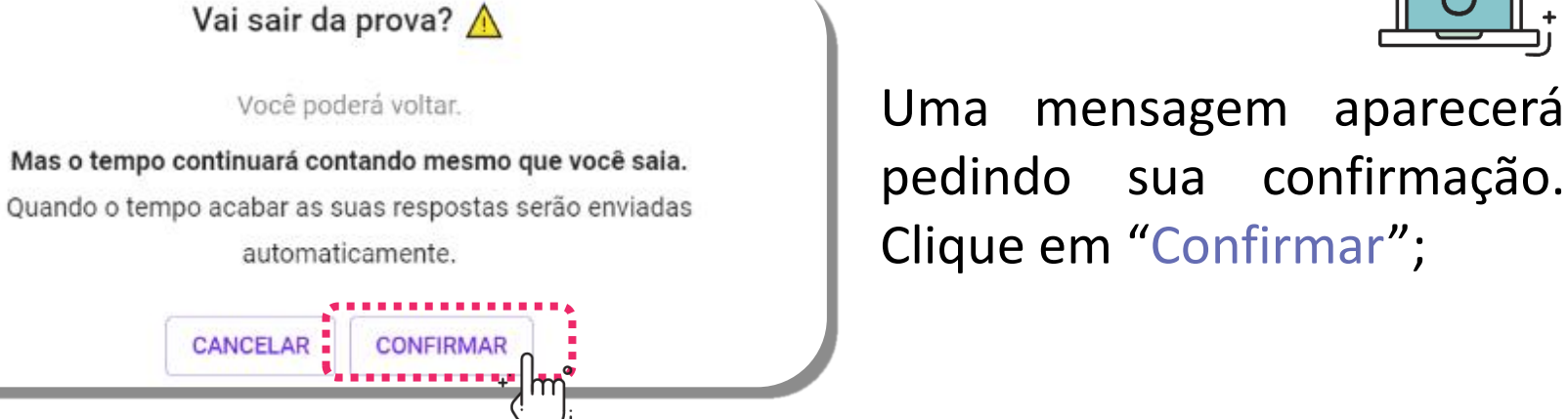

www.plurall.net

💿 @plurallnetoficial

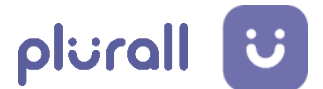

Para sair de um bloco, na versão celular ou tablet, clique nos três
 pontinhos indicado;

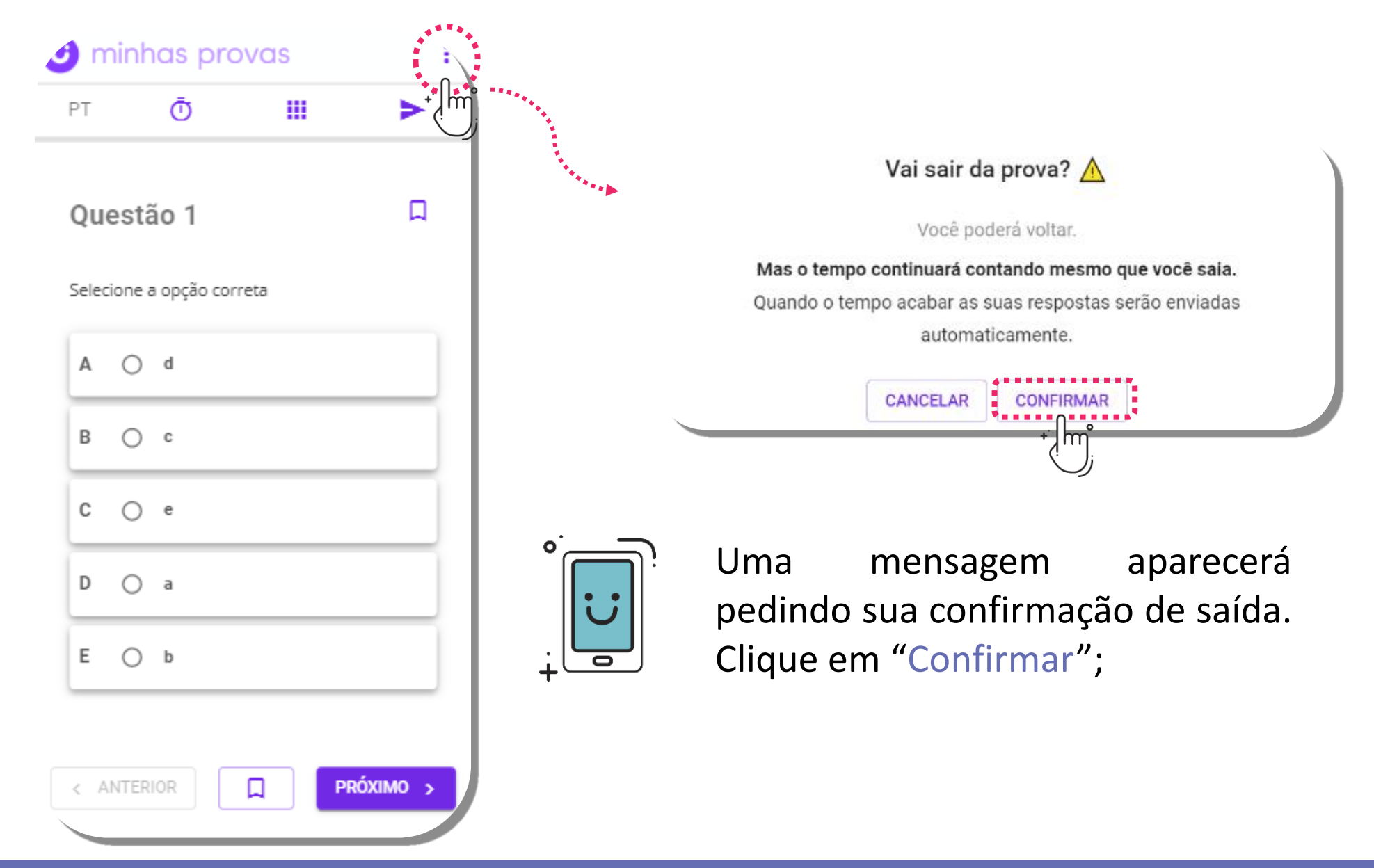

www.plurall.net

#### 🗿 🔘 🎯 🎯 🎯 🎯

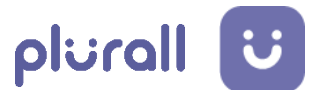

#### Comece a resolver as questões. Para marcar e desmarcar uma questão, clique na bolinha da alternativa;

| Ciências Humanas                                                             | 🝈 ТЕМРО                                                                                                    | QUESTÕES                                                                                                    | ENVIAR PROVA                                                   |
|------------------------------------------------------------------------------|----------------------------------------------------------------------------------------------------|----------------------------------------------------------------------------------------------------|----------------------------------------------------------------|
| Questão                                                                      | o 1                                                                                                    |                                                                                                    | D                                                              |
| Essa atmosfe<br>olhos do mun<br>com imagens<br>dos detentos<br>perfeitamente | ra de loucura e irrealidade, criada pela aparente ausê<br>do todas as formas de campos de concentração. Vistr<br>extraterrenas, como se a vida fosse neles separada o<br>que ele confina que provoca uma crueidade tão incriv<br>e normal. | incia de propósitos, é a verdadeira cortina de ferro que e<br>os de fora, os campos e o que neles acontece só podem<br>das finalidades deste mundo. Mais que o arame farpado<br>rel que termina levando à aceitação do extermínio como | esconde dos<br>n ser descritos<br>, é a irrealidade<br>solução |
| ARENDT, H.                                                                   | Origens do totalitarismo. São Paulo: Cia. das Letra                                                                                                    | as, 1989 (adaptado).                                                                                                    |                                                                |
| A partir da an                                                               | álise da autora, no encontro das temporalidades histó                                                                                                    | ricas, evidencia-se uma critica à naturalização do(a):                                                                                                    |                                                                |
| Em sua obra<br>é alimentada                                                  | "A origem do totalitarismo" Hannah Arendt vai criticar a<br>pela biopolítica – políticas de adestramento da vida h                                                                                                    | a banalização do mal a partir da segregação humana. E<br>umana.                                                                                                    | ssa segregação                                                 |
| A () (                                                                       | enquadramento cultural, que favorece os comp                                                                                                    | oortamentos punitivos.                                                                                                    |                                                                |
| во                                                                           | alienação ideológica, que justifica as ações ind                                                                                                    | lividuais.                                                                                                    |                                                                |
| c the                                                                        | segregação humana, que fundamenta os projet                                                                                                    | tos biopolíticos.                                                                                                    |                                                                |

www.plurall.net

#### OpluralInetoficial

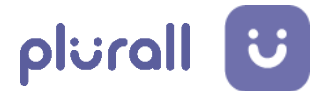

8 Você pode visualizar e ocultar o tempo da prova clicando no ícone do relógio;

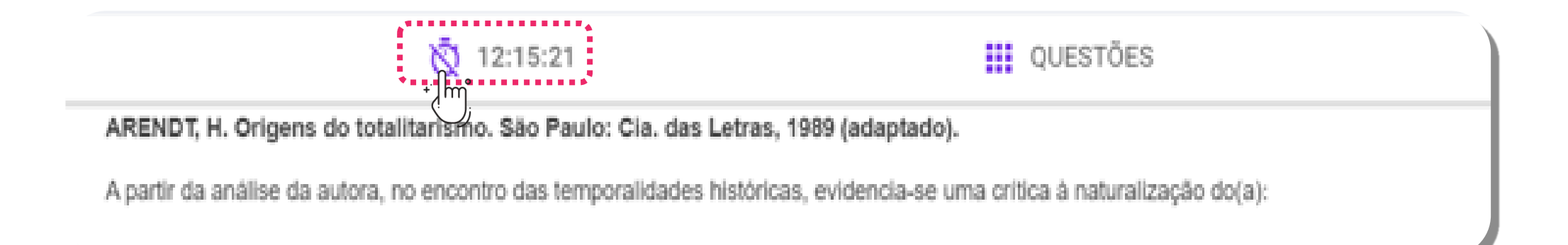

OpluralInetoficial

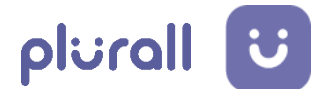

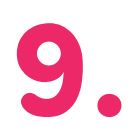

A barra de progresso irá avançar conforme as questões forem sendo respondidas;

| •      | Minh                                                                                               | as       | prov                | /as                                                                                  |
|--------|----------------------------------------------------------------------------------------------------|----------|---------------------|--------------------------------------------------------------------------------------|
|        | Pro                                                                                                | ova de   | Teste               |                                                                                      |
|        |                                                                                                    |          |                     |                                                                                      |
|        |                                                                                                    |          |                     |                                                                                      |
|        |                                                                                                    |          |                     |                                                                                      |
| ···.   |                                                                                                    |          |                     |                                                                                      |
| el Min | has provas<br>Prova de Teste                                                                       | Ō TEMPO  | <b>III</b> QUESTÕES | <ul> <li>ENVIAR PROVA</li> </ul>                                                     |
| e Min  | has provas<br>Prova de Teste<br>Questão 13                                                         | Õ темро  | III QUESTÕES        | ENVIAR PROVA                                                                         |
| e Min  | has provas<br>Prova de Teste<br>Questão 13<br>Selecione a opção correta                            | ТЕМРО    | UUESTÕES            | ENVIAR PROVA                                                                         |
| e Min  | has provas<br>Prova de Teste<br>Questão 13<br>Selecione a opção correta<br>A O a<br>B O b          | ТЕМРО    | ULESTÕES            | <ul> <li>② ○ </li> <li>&gt; ENVIAR PROVA</li> <li>□</li> <li>…</li> <li>…</li> </ul> |
| e Min  | has provas<br>Prova de Teste<br>Questão 13<br>Selecione a opção correta<br>A O a<br>B O b<br>C O c | О́ темро | UUESTÕES            | <ul> <li>€ ENVIAR PROVA</li> <li>□</li> <li>□</li> <li>□</li> <li>□</li> </ul>       |

www.plurall.net

🗿 💿 🖉 🎯 🔊

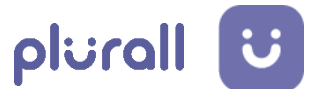

Para descartar alternativas, clique nos três pontinhos e selecione "Riscar alternativa". Esse procedimento não é obrigatório para a resolução;

No texto observamos a descrição no processo de produção de uma conclusão inicial que é consequência da observação de um fenômeno natural. No método científico, essa etapa é conhecida como a formulação da hipótese que fundamentará as experiências. Se confirmadas, as hipóteses passam por generalização e se transformam em leis. Se negadas, o cientista volta etapas no método.

| А | 0    | Universalização de conclusões. |     |                    |
|---|------|--------------------------------|-----|--------------------|
| в | 0    | Proposição de hipóteses.       | 4   | Riscar alternativa |
| с | 0    | Contemplação da natureza.      |     |                    |
| D | 0    | Falsificação de teses.         |     |                    |
| E | 0    | Negação da observação.         |     |                    |
|   |      |                                |     |                    |
| ~ | ANTI | ERIOR RÓXIMO                   | 0 > |                    |

Y Para desfazer essa ação, siga o mesmo caminho de ativação.

www.plurall.net

🗿 💿 🖉 🎯 🎯 🎯

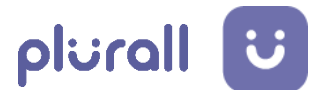

10. Para utilizar o recurso de "Riscar alternativa" no celular ou tablet mantenha o dedo pressionado na alternativa;

| 🥑 min     | has pro     | vas      | :           |   |                       |
|-----------|-------------|----------|-------------|---|-----------------------|
| PT        | Ō           |          | >           |   |                       |
| Quest     | tão 1       |          | Д           |   |                       |
| Selecione | a opção con | reta     |             |   |                       |
| A ()      | d           |          |             |   |                       |
| вО        | c           |          |             |   |                       |
| c ()      | e 🧕         | niscar a | alternativa |   | O botão será ativado; |
| D O       | a           | + lmj    |             | + |                       |
| E O       | b           |          |             |   |                       |
| < ANTE    | RIOR        | PR       | KÓXIMO >    |   |                       |

www.plurall.net

OpluralInetoficial

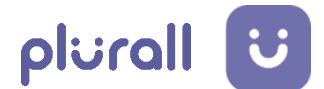

## 11.

www.plu

Você também pode marcar uma questão para revisar depois, no canto superior direito ou no centro, ao final da questão.

Questão 5

Dizem que Humboldt, naturalista do século XIX, maravilhado pela geografía, fiora e fauna da região sulamericana, via seus habitantes como se fossem mendigos sentados sobre um saco de ouro, referindo-se a suas incomensuráveis riquezas naturais não exploradas. De alguma maneira, o cientista ratificou nosso papel de exportadores de natureza no que seria o mundo depois da colonização ibérica: enxergou-nos como territórios condenados a aproveitar os recursos naturais existentes.

> ACOSTA, A. Bern viver: uma oportunidade para imaginar outros mundos. São Paulo: Elefante, 2016 (adaptado).

A relação entre ser humano e natureza ressaltada no texto refletia a permanência da seguinte corrente filosófica:

A racionalidade é o que val diferenciar o ser humano dos animais, do restante da natureza. Descarte é considerado o pai do racionalismo moderno.

A bandeirinha serve para marcar e revisar a questão mais tarde.

| all.net                      | 🗿 @plurallnetoficial 🛛 😏 @plur                                                                                                    | allnet             |
|------------------------------|----------------------------------------------------------------------------------------------------|--------------------|
|                              |                                                                                                    | PRÓXIMO            |
|                              | E 🔿 Existencialismo fenomenológico.                                                                                                |                    |
|                              | D 🔿 Pluralismo epistemológico.                                                                                                    |                    |
|                              | C 🔿 Racionalismo cartesiano.                                                                                                    |                    |
| C O Racionalismo cartesiano. | B 🔿 Materialismo dialético.                                                                                                    |                    |
|                              | A 🔿 Relativismo cognitivo.                                                                                                    |                    |
| B () Materialismo dialético. | A racionalidade é o que vai diferenciar o ser humano dos animais, do restante da natureza. Descarte é considerado o pa<br>moderno. | ai do racionalismo |
| A 🔿 Relativismo cognitivo.   | A relação entre ser humano e natureza ressaltada no texto refletia a permanência da seguinte corrente filosófica:                  |                    |
|                              | Sao Paulo: Elefant                                                                                                    | e, 2016 (adap      |

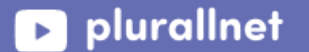

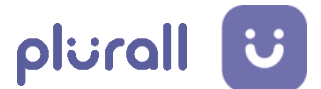

## 12. No decorrer da prova, você poderá acessar o mapa das questões, clicando no botão de mesmo nome;

| Ciências Humanas | O TEMPO                                                                                                    |                                                                                                    | ENVIAR PROVA                                       |  |  |  |
|------------------|----------------------------------------------------------------------------------------------------|----------------------------------------------------------------------------------------------------|----------------------------------------------------|--|--|--|
|                  |                                                                                                    | + [ m j                                                                                                    |                                                    |  |  |  |
|                  | Questão 1                                                                                                    |                                                                                                    |                                                    |  |  |  |
|                  | Essa atmosfera de loucura e irrealidade, criada pela aparente ausén<br>olhos do mundo todas as formas de campos de concentração. Visto<br>com imagens extraterrenas, como se a vida fosse neles separada da<br>dos detentos que ele confina que provoca uma crueldade tão incrive<br>perfeitamente normal. | icia de propósitos, é a verdadeira cortina de ferro que esc<br>s de fora, os campos e o que neles acontece só podem se<br>as finalidades deste mundo. Mais que o arame farpado, é<br>el que termina levando à aceitação do exterminio como so | onde dos<br>er descritos<br>a irrealidade<br>lução |  |  |  |
|                  | ARENDT, H. Origens do totalitarismo. São Paulo: Cia. das Letras                                                                                                    | s, 1989 (adaptado).                                                                                                    |                                                    |  |  |  |
|                  | A partir da análise da autora, no encontro das temporalidades históri                                                                                                    | cas, evidencia-se uma crítica à naturalização do(a):                                                                                                    |                                                    |  |  |  |
|                  | Em sua obra "A origem do totalitarismo" Hannah Arendt vai criticar a<br>é alimentada pela biopolítica – políticas de adestramento da vida hu                                                                                                    | banalização do mal a partir da segregação humana. Ess<br>mana.                                                                                                    | a segregação                                       |  |  |  |
|                  | A O enquadramento cultural, que favorece os compo                                                                                                    | ortamentos punitivos.                                                                                                    |                                                    |  |  |  |
|                  | B                                                                                                    | viduais.                                                                                                    |                                                    |  |  |  |
|                  |                                                                                                    |                                                                                                    |                                                    |  |  |  |

www.plurall.net

#### OpluralInetoficial

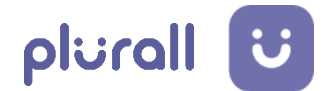

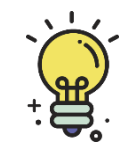

Entenda o significado de cada legenda e cor das questões;

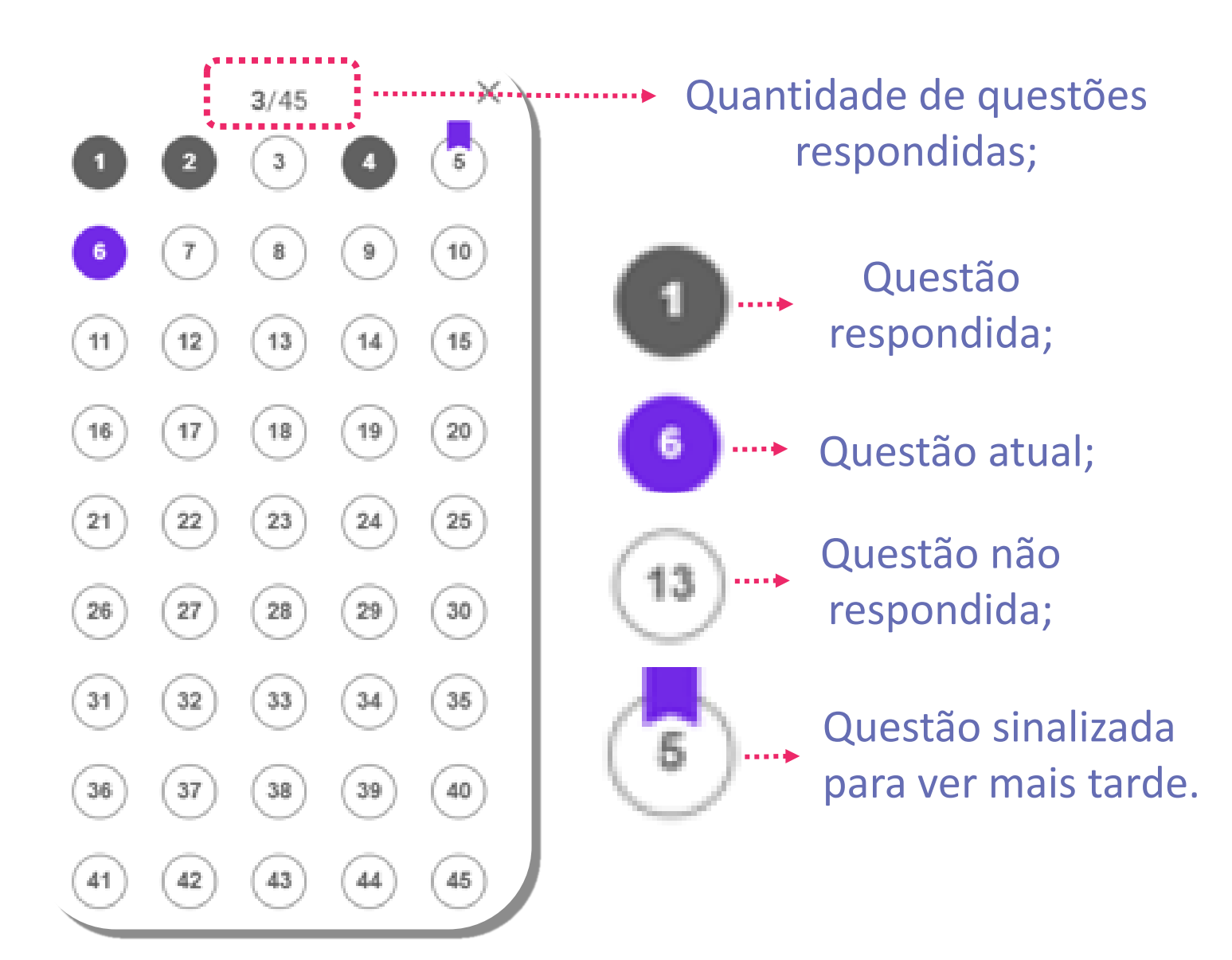

www.plurall.net

#### 🗿 💿 💿 🎯 🎯

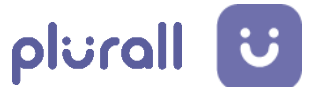

A proposta de redação estará disponível na área "Minhas
 Provas", em um bloco específico. Clique nele para acessar a proposta de redação;

| Faz  | zendo                |           | Ō     | 08:06:27 |
|------|----------------------|-----------|-------|----------|
| 4356 | 5 - LC               |           |       |          |
| Rec  | lacão                |           |       |          |
|      |                      |           |       |          |
| _    |                      |           |       |          |
|      | [00:00] 02/03/2021 - | [19:00] ( | 02/03 | 3/2021   |
|      | 00/01                |           |       |          |
|      |                      |           |       |          |

o @plurallnetoficial

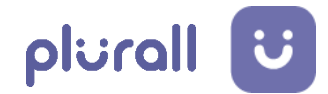

## **14.** Para enviar a redação, siga as orientações.

Como enviar respota para essa questão

- 1. Escreva a resposta em um papel
- 2. Clique no botão abaixo
- 3. Anexe a foto ou tire uma selecionando entre as opções

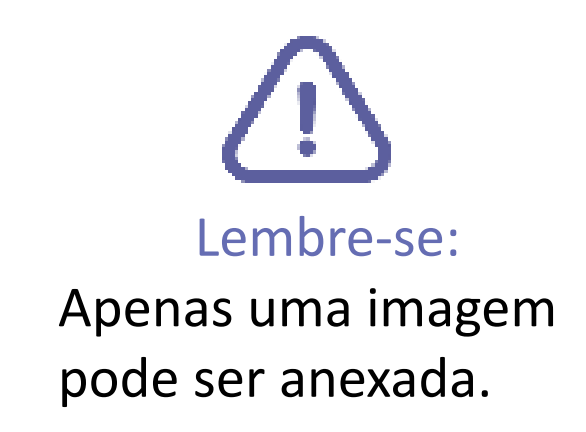

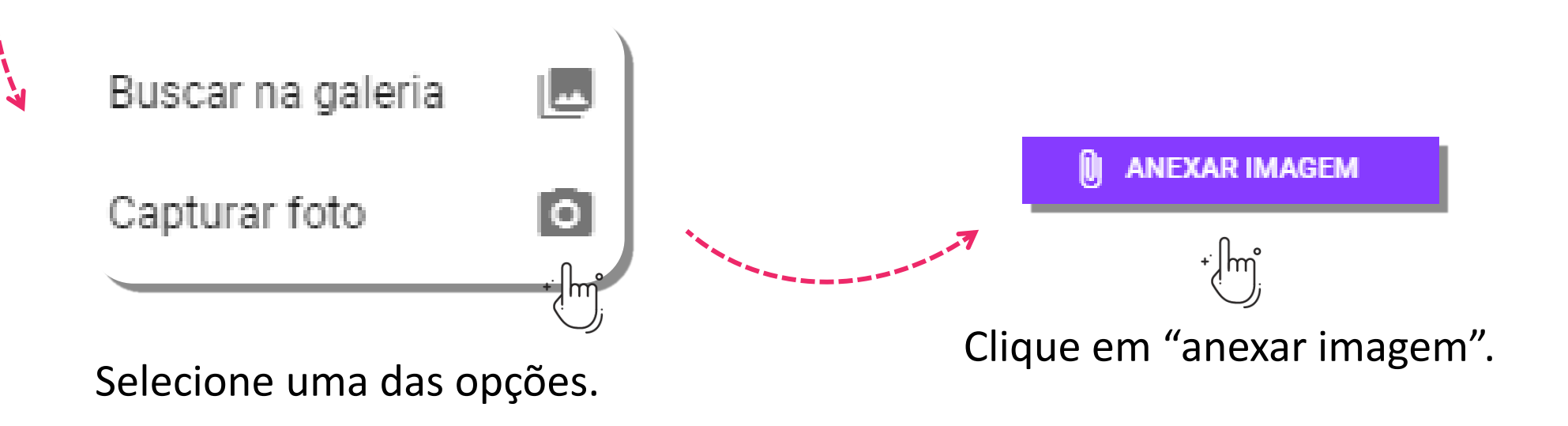

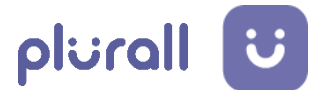

### Para enviar a prova, selecione a opção "ENVIAR PROVA";

| Ciências Humanas | Ō TEMPO                                                                                                    | UUESTÕES                                                                                                    | > ENVIAR PROVA                                                                                                    |                   |
|------------------|----------------------------------------------------------------------------------------------------|----------------------------------------------------------------------------------------------------|----------------------------------------------------------------------------------------------------|-------------------|
|                  | Questão 1                                                                                                    |                                                                                                    |                                                                                                    |                   |
|                  | Essa atmosfera de loucura e irrealidade, criada pela aparente auséncia<br>olhos do mundo todas as formas de campos de concentração. Vistos d<br>com imagens extraterrenas, como se a vida fosse neles separada das<br>dos detentos que ele confina que provoca uma crueldade tão incrivel q<br>perfeitamente normal.<br>ARENDT, H. Origens do totalitarismo. São Paulo: Cia. das Letras,<br>A partir da análise da autora, no encontro das temporalidades histórica<br>Em sua obra "A origem do totalitarismo" Hannah Arendt vai criticar a ba<br>é alimentada pela biopolítica – políticas de adestramento da vida huma | a de propósitos, é a verdadeira cortina de<br>le fora, os campos e o que neles acontece<br>finalidades deste mundo. Mais que o arar<br>lue termina levando à aceitação do extern<br>1989 (adaptado).<br>Is, evidencia-se uma crítica à naturalizaçã<br>analização do mal a partir da segregação<br>ana. | ferro que esconde dos<br>e só podem ser descritos<br>me farpado, é a irrealidade<br>nínio como solução<br>o do(a):<br>humana. Essa segregação |                   |
|                  | A O enquadramento cultural, que favorece os comport                                                                                                    | amentos punitivos.                                                                                                    |                                                                                                    |                   |
|                  | B 🔿 alienação ideológica, que justifica as ações individ                                                                                                    | duais.                                                                                                    |                                                                                                    |                   |
|                  | C 🔿 segregação humana, que fundamenta os projetos                                                                                                    | biopolíticos.                                                                                                    |                                                                                                    |                   |
| Após enviar      | Já terminou? 📃<br>, não será mais possível alterar suas<br>Deseja enviar a prova?                                                                                                    | respostas.                                                                                                    | Uma nova janela se<br>Clique em "Enviar"                                                                                                    | erá aberta.<br>'; |
|                  | CANCELAR                                                                                                    |                                                                                                    |                                                                                                    |                   |
| vw.plurall.r     | net                                                                                                    | o<br>)  ()  ()  ()  ()  ()  ()  ()  ()  ()                                                                                                    | oficial 🛛 🍯 @plur                                                                                                    | allnet            |

plurallnet

Uma nova janela será aberta, orientando que há questões em branco. Se desejar enviar a prova mesmo assim, clique em "ENVIAR". Caso queira retornar as questões que não foram respondidas, clique em "CANCELAR"

16.

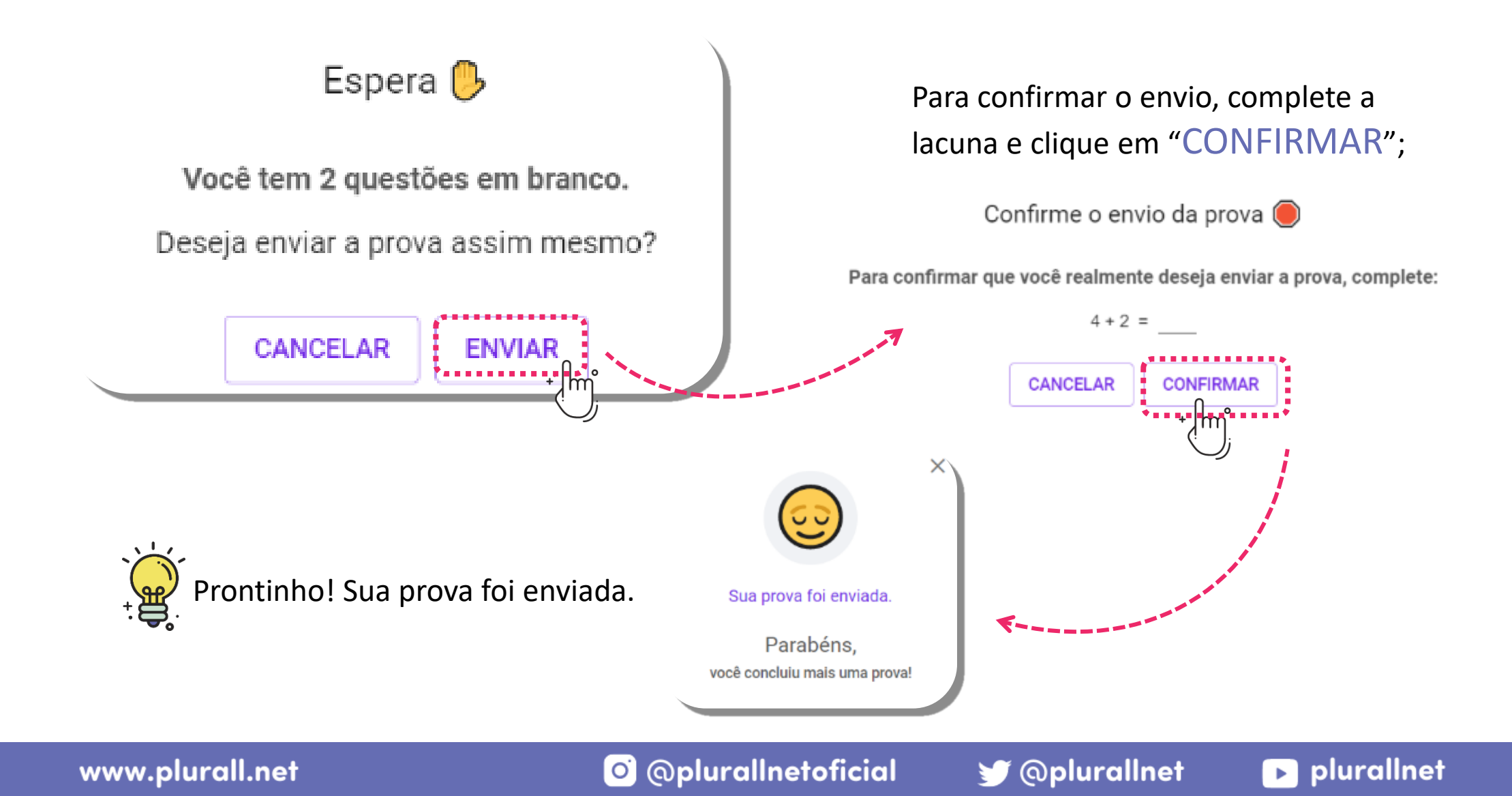

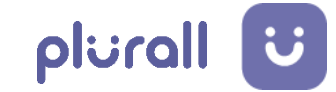

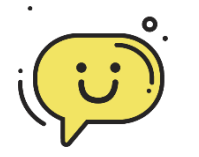

#### ALGUMA DÚVIDA?

Sempre que tiver alguma dúvida, conte com a gente!

Conheça os nossos canais de apoio constante para professores, gestores escolares, alunos e famílias.

## plurall ajuda

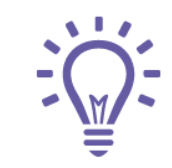

Temos mais materiais que podem te ajudar na Central de Ajuda do Plurall. Acesse em: <u>https://ajuda.plurall.net/hc/pt-br</u>

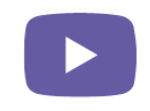

Siga o nosso canal **PlurallNet** no Youtube para acompanhar os lançamentos, atualizações e nossas lives.

www.plurall.net

🗿 💿 💿 💿 💿

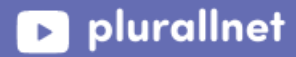